# **Password State** Enterprise Password Management

Password Reset Portal User Manual

This document and the information controlled therein is the property of Click Studios. It must not be reproduced in whole/part, or otherwise disclosed, without prior consent in writing from Click Studios.

# **Table of Contents**

| 1 | OVERVIEW                                      | 3  |
|---|-----------------------------------------------|----|
| 2 | ENROLLING – STEP 1: AUTHENTICATE              | 4  |
| 3 | ENROLLING – STEP 2: ENROLLMENT SETTINGS       | 6  |
| 4 | ACCOUNT UNLOCK/RESET - STEP 1: IDENTIFY       | 11 |
| 5 | ACCOUNT UNLOCK/RESET - STEP 2: VERIFY         | 13 |
| 6 | ACCOUNT UNLOCK/RESET - STEP 3: RESET PASSWORD | 17 |

# **1** Overview

The Password Reset Portal is a Self-Service Portal where users can unlock or reset their domain account password, without having to call the IS Service Desk for assistance.

The Password Reset Portal can be accessed from any device on any internet connection. To begin using the portal, users must first follow a very simple enrolment process, and then they can unlock their account or reset their password anytime. To do so, there is a simple 3 step process they must follow:

- Step 1 Identify your account
- Step 2 Verify your account
- Step 3 Unlock or Rest your account

The remainder of this document will guide you through the process of enrolling, and then how you use the portal to unlock or reset your account.

# 2 Enrolling – Step 1: Authenticate

As a once off process, you are required to enroll in the Password Reset Portal. To do this, you will need to access the enrollment web URL that has been provided to you from your IT department.

The first screen called **Step 1: Authenticate** requires you to enter your domain username and current password, and click NEXT to continue:

|     | Password Reset       |   |
|-----|----------------------|---|
|     | Step 1: Authenticate | - |
|     | Username             | E |
|     | tsand                | - |
|     | Password             | Z |
|     | NEXT                 |   |
| * _ | Y. A                 |   |
|     |                      |   |

If your organization has multiple domains, and there is a duplicate user account in both domains, you will be required to prefix your username with the correct domain name. If you forget to prefix it, you will be given a warning message asking to enter the domain:

|                | Passwordstate                                                            |
|----------------|--------------------------------------------------------------------------|
|                | Step 1: Authenticate                                                     |
|                | To enroll, please first authenticate with your Active Directory Account. |
|                | Usemame                                                                  |
| - 15           | halox\asand                                                              |
| -              | Password                                                                 |
| and the second | A                                                                        |
|                |                                                                          |
| ~              | NEXT                                                                     |
| * 0            | Y a A                                                                    |
| /              |                                                                          |

# 3 Enrolling – Step 2: Enrollment Settings

Upon successful authentication in Step 1, you will now be asked to set your enrollment settings in Step 2 of the enrollment process.

The information you need to confirm on this screen will vary, depending on the Verification Policy your IT Department has specified for your account.

The information you set here will be used at a later stage to reset or unlock your account. Once you click SAVE, the enrollment process is complete.

Following are example screenshots of each of the 9 different Enrollment screens, of which only one will be assigned to your account:

|         | M Pass                        | wordstate                               |     |
|---------|-------------------------------|-----------------------------------------|-----|
|         | Step 2: Enrol                 | lment Settings                          |     |
| Plea    | se set your Duo username belo | w to enroll into Password Reset for the |     |
|         | firs                          | t time.                                 |     |
| Duo Use | <b>mame</b><br>asand          |                                         |     |
|         |                               |                                         |     |
|         | SAVE                          | CANCEL                                  |     |
|         |                               | -                                       | 100 |
|         |                               |                                         |     |
|         |                               |                                         |     |
|         |                               |                                         |     |

#### **Example 1: Duo Authentication**

## Example 2: Email Temporary PIN Code

| Passwordstate                                                                                    |
|--------------------------------------------------------------------------------------------------|
| Step 2: Enrollment Settings                                                                      |
| Please specify the email address where the user would like the Temporary<br>PIN code emailed to. |
| Set Email Address                                                                                |
| joe bloggs@contoso.com                                                                           |
|                                                                                                  |
| SAVE CANCEL                                                                                      |
|                                                                                                  |
|                                                                                                  |
|                                                                                                  |

# Example 3: Google Authenticator

| _   |                                                                                                    |   |
|-----|----------------------------------------------------------------------------------------------------|---|
|     | Passwordstate                                                                                                  |   |
|     | Step 2: Enrollment Settings                                                                                    |   |
|     | Please generate a new secret key, and either copy or scan into your Google<br>Authenticator app.<br>Secret Key |   |
|     | a 76EAI7VXVM2OO24Y                                                                                             |   |
|     |                                                                                                    |   |
| 100 | SAVE CANCEL                                                                                                    |   |
|     |                                                                                                    | - |
| _   |                                                                                                    |   |

| Example 4: One-Time Passwords | (TOTP or HOTP) |
|-------------------------------|----------------|
|-------------------------------|----------------|

|        | A Passwordstate                                                                                                    |  |
|--------|----------------------------------------------------------------------------------------------------|--|
|        | PASSWORD RESET                                                                                                    |  |
|        | Step 2: Enrollment Settings                                                                                                    |  |
|        | Please generate a new secret key, choose Token Type and confirm all<br>details below. Then scan or copy Secret Key into your app. |  |
| OTP Ty | /pe                                                                                                    |  |
| B      | Time-Based 🔹                                                                                                    |  |
| Time S | Step                                                                                                    |  |
| X      | 30                                                                                                    |  |
|        |                                                                                                    |  |
| Token  | Clock Drift                                                                                                    |  |
|        | 0                                                                                                    |  |
| Counte | er                                                                                                    |  |
| •      | 0                                                                                                    |  |
|        |                                                                                                    |  |
| HOTP   | Digits                                                                                                    |  |
| 0      | 6                                                                                                    |  |
| Secret | Кеу                                                                                                    |  |
|        | 7RM4P6Z3F3TE2LVQWGJDKAN5HUYSXCBY                                                                                                  |  |
|        | SAVE                                                                                                    |  |
|        |                                                                                                    |  |

#### Example 5: PIN Number

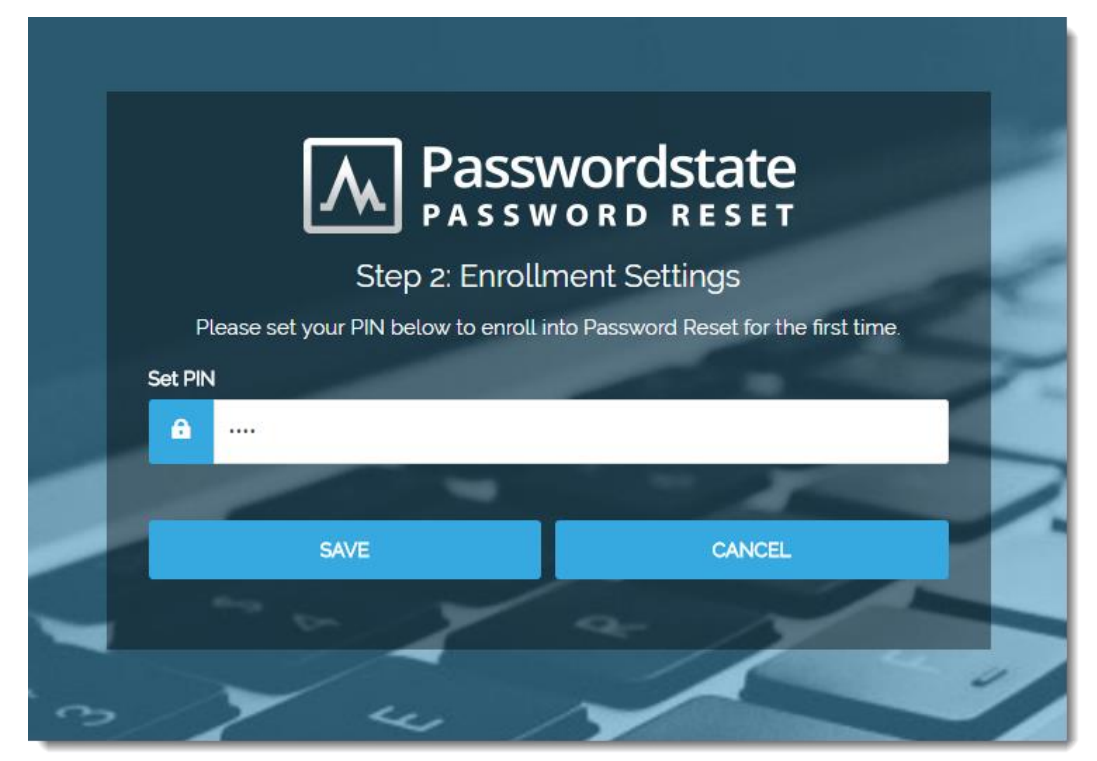

#### **Example 6: RADIUS Authentication**

|             | A Passu                                 | vordstate                                        |   |
|-------------|-----------------------------------------|--------------------------------------------------|---|
|             | Step 2: Enrolln                         | nent Settings                                    |   |
| Please s    | et your RADIUS username be<br>the first | low to enroll into Password Reset for .<br>time. |   |
| RADIUS User | name                                    |                                                  |   |
| asan        | nd                                      |                                                  |   |
| asan .      | SAVE                                    | CANCEL                                           | 1 |

#### **Example 7: RSA SecurID Authentication**

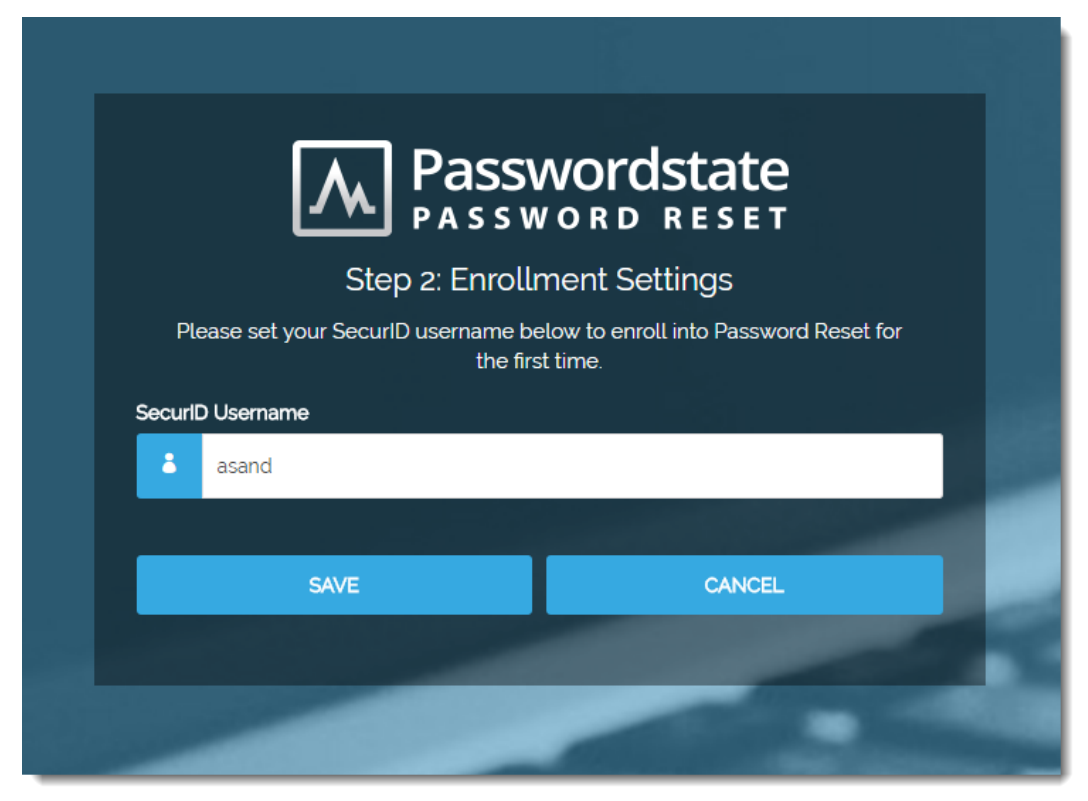

# 4 Account Unlock/Reset - Step 1: Identify

Now that you have finished the enrollment process, in the event you have forgotten your domain password, or your account has been locked out, you can now use the portal to resolve this issue.

To access to portal, simply use your web browser on any computer, laptop or mobile device to access the Portal URL your IT Department has provided to you. It's strongly recommended to bookmark this URL in your browser for future reference.

In Step 1, you'll be asked to enter your domain username and click NEXT to continue:

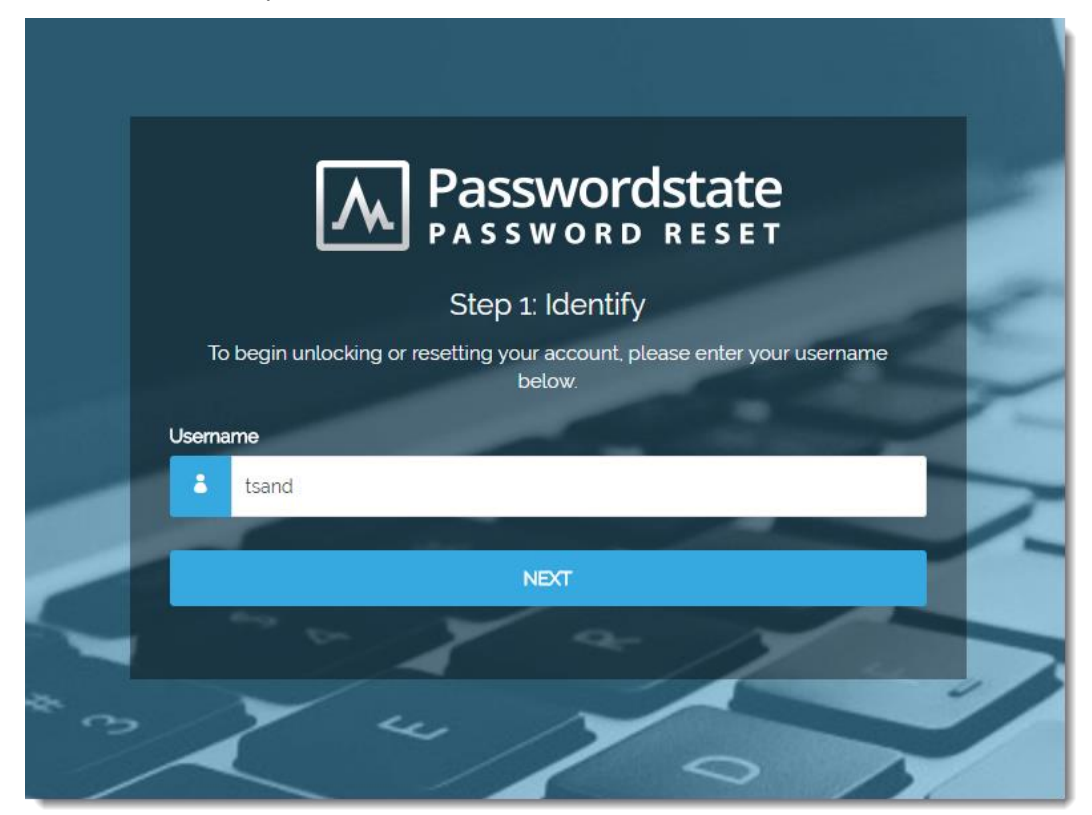

As in the Enrollment process, if there are duplicate usernames, you will be asked to prefix your username with your domain, as follows:

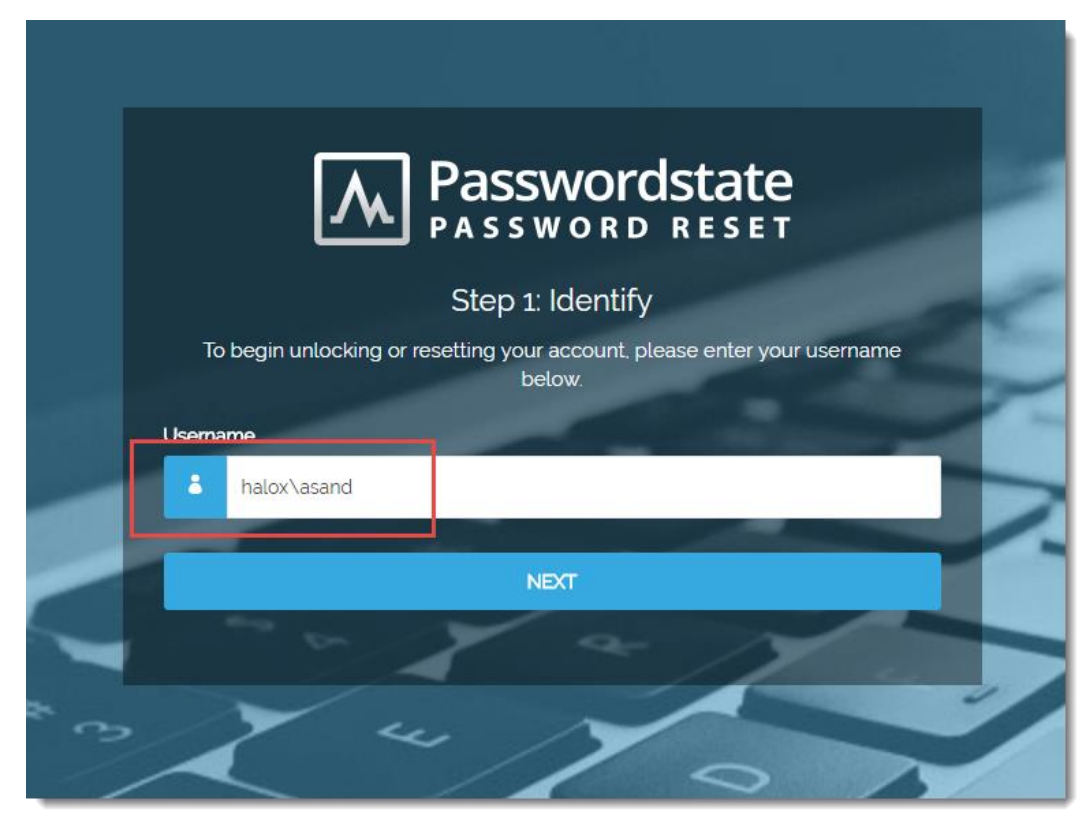

# 5 Account Unlock/Reset - Step 2: Verify

In Step 2, you'll need to verify your identity (account) by entering in the correct information. The information required on this screen will be different depending on what Verification Policy your IT Department has assigned to your account.

# Following are example screenshots of each of the 9 different Verification screens, of which only one will be assigned to your account:

| Example 1: Duo Authentication                                         |  |  |  |
|-----------------------------------------------------------------------|--|--|--|
| Passwordstate<br>PASSWORD RESET                                       |  |  |  |
| Step 2: Verify                                                        |  |  |  |
| To verify your account, select your device and authentication option. |  |  |  |
| Device Name                                                           |  |  |  |
| iPad (Mobile)                                                         |  |  |  |
| Passcode                                                              |  |  |  |
| Passcode                                                              |  |  |  |
| PASSCODE LOGIN SEND PUSH SEND SMS CALL PHONE                          |  |  |  |

### Example 2: Email Temporary PIN Code

|          | Passwordstate                                              |   |
|----------|------------------------------------------------------------|---|
|          | Step 2: Verify                                             |   |
|          | To verify your account, please enter your Temp PIN number. |   |
| Temp     | PIN Number                                                 |   |
| <b>A</b> | Temp PIN Number                                            |   |
|          |                                                            |   |
|          | NEXT                                                       |   |
|          | Emailing Pin Code to joe.bloggs@contoso.com                | - |
|          |                                                            |   |
|          |                                                            |   |

# Example 3: Google Authenticator

| Passwordst                                                       | tate           |
|------------------------------------------------------------------|----------------|
| Step 2: Verify<br>To verify your account. please enter your Goog | le PIN number. |
| Google PIN Number                                                |                |
| NEXT                                                             | 2              |
|                                                                  |                |

# Example 4: One-Time Passwords (TOTP or HOTP)

| 7            |                                   | ordstat          | ę         | 1 |
|--------------|-----------------------------------|------------------|-----------|---|
| L            | Step 2: Ve                        | rify             |           |   |
| To verify yo | our account, please enter y<br>er | our One-Time PIN | I number. |   |
| <u>a</u>     |                                   |                  |           | P |
|              | NEXT                              | -                |           |   |
|              |                                   | -                |           | đ |

#### Example 5: PIN Number

| Passwordstate<br>PASSWORD RESET                       |
|-------------------------------------------------------|
| Step 2: Verify                                        |
| To verify your account, please enter your PIN number. |
| PIN Number                                            |
|                                                       |
|                                                       |
| NEXT                                                  |
| y a N                                                 |
|                                                       |

#### **Example 6: RADIUS Authentication**

| Step 2: Verify                                                  |    |
|-----------------------------------------------------------------|----|
| To verify your account, please enter your RADIUS Password below | v. |
| ADIUS Password                                                  |    |
| <b>⊖</b>                                                        |    |
|                                                                 |    |
| NEXT                                                            |    |
| NEXT                                                            |    |

### Example 7: RSA SecurID Authentication

| Passwordstate<br>PASSWORD RESET                                   |  |
|-------------------------------------------------------------------|--|
| Step 2: Verify                                                    |  |
| To verify your account, please enter your SecurID Passcode below. |  |
| SecuriD Passcode                                                  |  |
|                                                                   |  |
| NEXT                                                              |  |
|                                                                   |  |
|                                                                   |  |

# 6 Account Unlock/Reset - Step 3: Reset Password

If you've successfully verified your account in Step 2, you'll now be able to reset your password to a new value, or unlock your account. Simply enter the new password, confirm the password, and click RESET:

|                                                                                                    | PASSWORD F                                                                                                    | ESET           |  |
|----------------------------------------------------------------------------------------------------|----------------------------------------------------------------------------------------------------|----------------|--|
| S                                                                                                    | itep 3: Reset Passwo                                                                                                    | rd             |  |
| Please either u                                                                                                    | inlock or reset your account p                                                                                                    | assword below. |  |
| New Password                                                                                                    |                                                                                                    |                |  |
| <b>a</b>                                                                                                    |                                                                                                    |                |  |
|                                                                                                    |                                                                                                    |                |  |
| Confirm Password                                                                                                    |                                                                                                    |                |  |
| <b>≙</b>                                                                                                    |                                                                                                    |                |  |
|                                                                                                    |                                                                                                    |                |  |
| Account Status: Active                                                                                                    |                                                                                                    |                |  |
|                                                                                                    | RESET                                                                                                    |                |  |
| and the second second s | and the second second se |                |  |

If your account is currently locked, you will be presented with a slightly different screen. In this scenario, you are able to unlock your account as well as changing your password, or just simply unlock your account.

The below screenshot shows your account status message, and different actions you can take.

| M Pass                       | wordstate                               |  |
|------------------------------|-----------------------------------------|--|
| Step 3: Re                   | set Password                            |  |
| Please either unlock or rese | et your account password below.         |  |
| New Password                 |                                         |  |
| New Password                 |                                         |  |
| Confirm Password             |                                         |  |
| Confirm Password             |                                         |  |
| Account Status: Locked Out   |                                         |  |
| UNLOCK & RESET               | UNLOCK                                  |  |
|                              | 1 - 1 - 1 - 1 - 1 - 1 - 1 - 1 - 1 - 1 - |  |
|                              |                                         |  |